## ر اهنمای جستجو در نرم افزار کتابخانه آذرخش

نرم افزار آذرخش به منظور بازیابی هرچه بهتر انواع اطلاعات، روشهای مختلفی را برای جستجو در اختیارکاربر گذاشته است. جستجوی منابع کتابخانه دیجیتال، در صفحه اصلی سایت از طریق " "جستجوی مدارک" و "جستجوی فراگیر" انجام می گیرد.

## روش های ورود

۰۱ با وارد کردن آدرس"lib.kmu.ac.ir" وارد صفحه اصلی وب سایت کتابخانه شوید.

نکته:درصورتی که در پردیس دانشگاه باشید بدون اتصال به اینترنت مستقیماً میتوانید وارد برنامه کتابخانه شوید.

۲- از قسمت "ورود"با وارد کردن نام کاربری و کلمه عبور خود , وارد صفحه شخصی خود شوید.

| لى - كتابخانە دانشگاە على 🥙 🗙 👘 mikrotik hotspot > status | <ul> <li>- آدرین نرم افزار کتارخانه - × × مینواد</li> </ul>             | × |
|-----------------------------------------------------------|-------------------------------------------------------------------------|---|
| ← → C @ D & lib.kmu.ac.ir/faces/hon                       |                                                                         | ≡ |
| درگاههای جستجو ۲ پرسش و پاسخ ۲ ورود                       | کتابخانه دانشگاه علوم پزشکی و خدمات بهداشتی درمانی کرمان                |   |
| ورود با نام کاربری و کلمه عبور<br>                        | »<br>مورد جستجو را وارد نمایید                                          |   |
| موجودی                                                    | تازه ها عناوین بر جسته                                                  |   |
| = كتاب فارسى : 44701                                      | راهنمای مراقبین فرمایش مغز ( دمانس )                                    |   |
| ≃ کتاب لاتین : 26906<br>- بابان ذامه قارسی : 16414        | گلان تایم ریه                                                           |   |
| پیان به درجی معند<br>- دیداری شنیداری لاتین : 6219        | گلان تابم غدد و متابولیسم سطر به سطر. Question B آمادگی OSCE طب اورژانس |   |
| ⊨ طرح تحقيقاتی/ پروژه فارمیی : 3487                       |                                                                         |   |
| a بيانند لاتيم: 1463 🗸                                    |                                                                         |   |
|                                                           | 0.0                                                                     |   |

# جستجوی مدارک

در بخش جستجوی مدارک، ۳ روش مختلف بر ای جستجوی منابع کتابخانه وجود دارد:

- جستجوی سادہ
  - پیشرفته
    - مرور

#### جستجوی سادہ

در صفحه اصلی، با انتخاب گزینه "جستجوی مدارک"، به بخش جستجو هدایت می شوید که گزینه پیش فرض آن، جستجوی ساده است. ابتدا از طریق گزینه جستجو در مدخل جستجو, یکی از گزینه های: پدیدآورنده فارسی، عنوان، ناشر و ... یا گزینه همه موارد را انتخاب نمایید. در جعبه جستجو، عبارت جستجوی مورد نظر را وارد کنید. در فیلد "ساختار جستجو" واژه ها یا جستجوی دقیق می توانید جستجو را محدود یا گسترده کنید. در "جستجو به صورت واژه ای" تمامی کلمه های مورد جستجو بدون حفظ ترتیب و از فیلدهای مختلف بازیابی می شود. در جستجو به صورت دقیق تمامی کلمه های مورد جستجو جستجو با حفظ ترتیب در یک فیلد بازیابی

با استفاده از پارامترهای زیر در بخش "محدود به... "می توانید جستجو را به صورت محدودتر انجام دهید:

\*نوع ماده: نوع ماده کتابخانه ای و آرشیوی

\*محل نگهداری: مخزن نگهداری نسخه فیزیکی ماده کتابخانه ای و آرشیوی

\*منابع دیجیتالی: وجود نسخه های دیجیتال فایل مواد کتابخانه ای و آرشیوی

\*موجودی: وجود نسخه فیزیکی مواد کتابخانه ای و آرشیوی

همچنین امکان انتخاب یک یا چند مرکز از بین لیست مراکز ارائه شده وجود دارد. در پایان دکمه جستجو را کلیک کنید.

|   | 🤘 mikrotik hotspot > status       | + × عفعه اصلی - کتابخانه دانشگاه علا 🤲 × | - 0   | ×   |
|---|-----------------------------------|------------------------------------------|-------|-----|
| ← | $\rightarrow$ C $\textcircled{a}$ | O A lib.kmu.ac.ir/faces/home.jspx        | ⊠ ⊻ ∥ | ≡ n |

کتابخانه دانشگاه علوم پزشکی و خدمات بهداشتی درمانی کرمان

درگاههای جستجو 🔹 پرسش و پاسخ 🔹 ورود ثبت نام

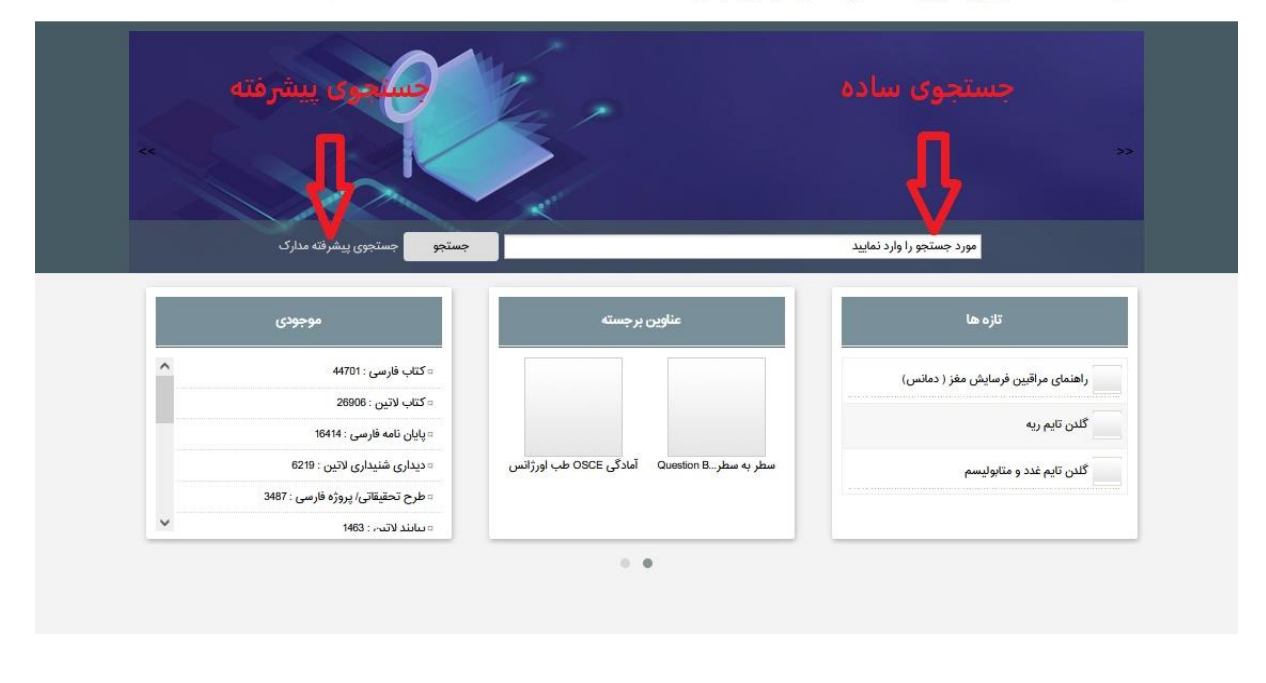

## جستجوى پيشر فته

جستجوی پیشرفته از طریق زیر امکان پذیراست:

- 🔹 💿 صفحہ اصلی 💳 جستجوی مدارک 💳 جستجوی پیشر فتہ
- جستجوی پیشرفته نیز همان شرایط جستجوی ساده را دارد، با این تفاوت که در قسمت " اضافه" می توانید با استفاده ازعملگرهای ( "و"، "یا"، " بجز ") فیلدهای بیشتری را انتخاب کنید.
- همچنین در "قسمت محدود به..." امکان محدود کردن جستجو از طریق موارد بیشتری به شرح زیر امکان پذیر است:
  - محدوده زمانی سال نشر: انتخاب محدوده زمانی بر ای مدارک
    - نام عام مواد: اشاره به ماهیت فیزیکی منبع مورد نظر
  - زبان: محدود کردن زبان منبع ( مثل فارسی، انگلیسی، عربی)
    - شناسه بازیابی: مشخص کردن نوع شناسه بازیابی
      - نوع رکورد:
        - رده:
      - نوع تقويم

از اطلاعات موجود در نرم افزار، بانک واژگانی با نام مرور تهیه می شود، که جستجو در آن فقط بر اساس شروع کلمه امکان پذیر است. ساختار جستجو کمی متفاوت از جستجوی ساده است. در قسمت " شروع عبارت" عبارت مورد جستجو را وارد کرده و سپس مدخل جستجو (عنوان، موضوع و...) را تعیین کنید. دکمه " مرور" را که بزنید، مدارک بازیابی شده شامل واژه ها و عباراتی است که با مورد جستجوی وارد شده شروع می گردد .

| C G O B inkmuzeir/tons/h                                                                                       | iomejapa                                                                                                    | 回 906 ☆                                                                                      | ©   / |
|----------------------------------------------------------------------------------------------------|----------------------------------------------------------------------------------------------------|----------------------------------------------------------------------------------------------|-------|
| درگلمغان جستجو ۲ - پرسش و پاسخ ۰ - و رود - ثبت نام                                                             | ی درمانی کرمان                                                                                                    | فانه دانشگاه علوم پزشکی و خدمات بهداشت                                                       | كتابه |
| مدارک ۲ جستجوی پیشرفته                                                                                         | 6 Z                                                                                                    |                                                                                              |       |
| مستندات • «رور                                                                                                 | 100                                                                                                    |                                                                                              |       |
| منابع ديجيتل جمتجودر ساير كتابخانه ها                                                                          | le 2                                                                                                    |                                                                                              |       |
| The second second second second second second second second second second second second second second second s |                                                                                                    |                                                                                              |       |
|                                                                                                    |                                                                                                    |                                                                                              |       |
| Indicion                                                                                                    | X                                                                                                    |                                                                                              |       |
| درختواره                                                                                                    |                                                                                                    |                                                                                              |       |
|                                                                                                    |                                                                                                    | مورد صبيتجو را وارد تمانيد                                                                   |       |
|                                                                                                    |                                                                                                    | مورد جستجو را وارد تعایید                                                                    |       |
|                                                                                                    |                                                                                                    | مورد جستجو را وارد تعاييد                                                                    |       |
| ساير معليات                                                                                                    | موجودى                                                                                                    | مورد جستجو را وارد نمایید<br>عناوین برجسته                                                   |       |
| ماير سليات<br>"تعام مان                                                                                        | موجودی<br>=کان قارس : 1403                                                                                                    | مورد جسنجو را وارد نمایید<br>مناوین برجسته                                                   | 1     |
| سایر عملیات<br>"تعام منن<br>"کلری                                                                              | موجودی<br>= کدار، فارسی : ۲۵۵۹<br>= کدار، فارسی : ۲۵۵۹                                                                                                    | مورد جستمو را وارد نمایید<br>عناوین برجسته                                                   |       |
| مایر عملیات<br>اندام من<br>اکبری<br>تکبینانه شخصی                                                              | موجودی<br>- کدار فارس: ۲۵۵۹ م<br>- کدار ادین : ۲۵۵۹<br>- یای نامه فارس : ۲۵۵۵                                                                                                    | مورد جستجو را وارد نمایید<br>عناوین برجسته                                                   |       |
| مىلىر عمليات<br>"تىغر منن<br>"كابرى<br>"كابرى فىخصى<br>"يوسق وياميغ                                            | موجودی<br>= کدار فارس : ۲۹۵۵<br>= کنار الاین : ۲۹۵۵<br>- یولی نامه فارس : ۲۹۵۵<br>= میلری فلیداری الاین : ۲۹۵۹                                                                            | مورد جستجو را وارد نمایید<br>عناوین برجسته<br>سار به سار Barsier, B. آمادگی 00:26 طب اورژانس |       |
| ماير عطيات<br>المام متن<br>الارى<br>الارمنى وياميخ<br>الارمنى وياميخ                                           | موجودی<br>- کناب فارس : ۴۹۵۵<br>- کناب لایی : ۲۹۵۵<br>- پیلی نامه فارس : ۲۹۵۵<br>- بیلری شنداری لایی : ۱۹۵۹<br>- خلید تحقیقانی ایروژه فارسی : ۱۹۵۹<br>- خلیج تحقیقانی ایروژه فارسی : ۱۹۹۹ | مورد جسنجو را وارد نمایید<br>عناوین برجسته<br>مطر به سطر B Marie Gamier B أمادگی With        |       |
| سایر عطیقت<br>"تعام منن<br>"کاری<br>"کارهای فخصی<br>"برمش ویاسچ                                                | موجودی<br>= کداب فارسی : ۲۵۵۹ *<br>= کداب قارسی : ۲۵۵۹ *<br>= دیاری شایه فارسی : ۲۵۵۹<br>= دیاری شایه فارسی : ۲۵۵۹<br>= دارج تحقیقانی ایروزه قارمی : ۲۹۵۹                                 | مورد جسنجو را وارد نمایید<br>عناوین برجسته<br>سطر به سطر Barsien B. آمادگی 00:2 طب اورژانس   |       |
| سلیر عطیلات<br>"تعام عنی<br>"کاری<br>"کارهای فخصی<br>"برسکل و پاسخ                                             | عومودی<br>۱۹۵۰ فرسی: ۲۵۵۹ م<br>۱۹۵۹ : ۲۵۵۹ :<br>۱۹۵۹ : ۲۵۵۹ : ۲۵۹۹<br>۱۹۵۹ : ۲۵۹۹ : ۲۵۹۹ :<br>۱۹۵۹ : ۲۵۹۹ : ۲۵۹۹ :                                                                        | مورد جسنجو را وارد نمایید<br>عناوین برجسته<br>سفر به سفر B منفحی آنادگی 2006 طب ایرژانس      |       |

#### مشاهده نتايج جستجو

پس از انجام جستجو، روی گزینه نمایش کلیک کنید تا فهرست نتایج جستجو را نشان دهد. نرم افزار بصورت پیش فرض, در هر صفحه ۲۰ رکورد نشان می دهد، ولی قابل تنظیم هست و میتوان تعداد رکوردهای بیشتری در هر صفحه مشاهده کرد.همچنین با کلیک روی گزینه بعدی و یا انتخاب محدوده ای از بخش محدوده ای مامکان مشاهده سایر نتایج فراهم می شود.درصورتی که جستجوی فراگیر انجام داده باشید، میتوانید نتایج جستجو را به تفکیک جستجوی مدارک، تمام متن و منابع دیجیتالی همراه با نمایش تعداد رکوردهای یافت شده برای هربخش را مشاهده کنید.

نتایج جستجو را می توان از طریق گزینه"مرتب سازی بر اساس"، بر حسب فیلدهایی چون رتبه، عنوان، پدیدآور، ناشر و... مرتبکرد. نتایج به صورت پیش فرض بر اساس رتبه مرتب شده اند.

برای هر یک از رکوردها، اطلاعات مختصری شامل عنوان، پدیدآور، تاریخ نشر، ناشر و نوع ماده همراه باتصویر کوچک هر مدرک نمایش داده می شود. همچنین با کلیک روی گزینه موجودی برای هر مدرک، اطلاعات موجودی شامل محل نگهداری، شماره ثبت و وضعیت هر مدرک قابل مشاهده است.

در لیست نتایج، با کلیک روی گزینه انتخاب رکورد، میتوانید چند رکورد را انتخاب و با کلیک روی دکمه"نمایش رکوردهای انتخابی"در قسمت پایین صفحه، جزئیات این رکوردها را به ترتیب مشاهده کنید. در پایین صفحه دو گزینه»افزودن به کتابخانه شخصی«و»تاریخچه جستجو«در نظر گرفته شده است. افزودن به کتابخانه شخصی به کاربر این امکان را می دهد که مدرک یافت شده را به کتابخانه شخصی خود اضافه کند ودر مراجعات بعدی دسترسی سریع به آن داشته باشد.از طریق گزینه تاریخچه جستجو, کاربر می تواند جستجوهایی که قبلاانجام داده، شامل عبارت جستجو و نتایج یافت شده را به کتابخانه شخصی خود اضافه کند چاپ چاپ تایج جستجو به پست الکترونیکی در نظر گرفته شده است.برای هر مورد جستجویی که انجام می دهید، نتایج مرتبط با آن را نیز می توانید مشاهده کنید. این نتایج به سه بخش موضوعات مرتبط، پدیدآوران مرتبط و ناشران مرتبط با آن را نیز می توانید مشاهده کنید. این نتایج به سه بخش موضوعات مرتبط، پدیدآوران مرتبط و ناشران مرتبط با آن را نیز می توانید مشاهده کنید. این نتایج به سه بخش موضوعات مرتبط، پدیدآوران مرتبط و ناشران

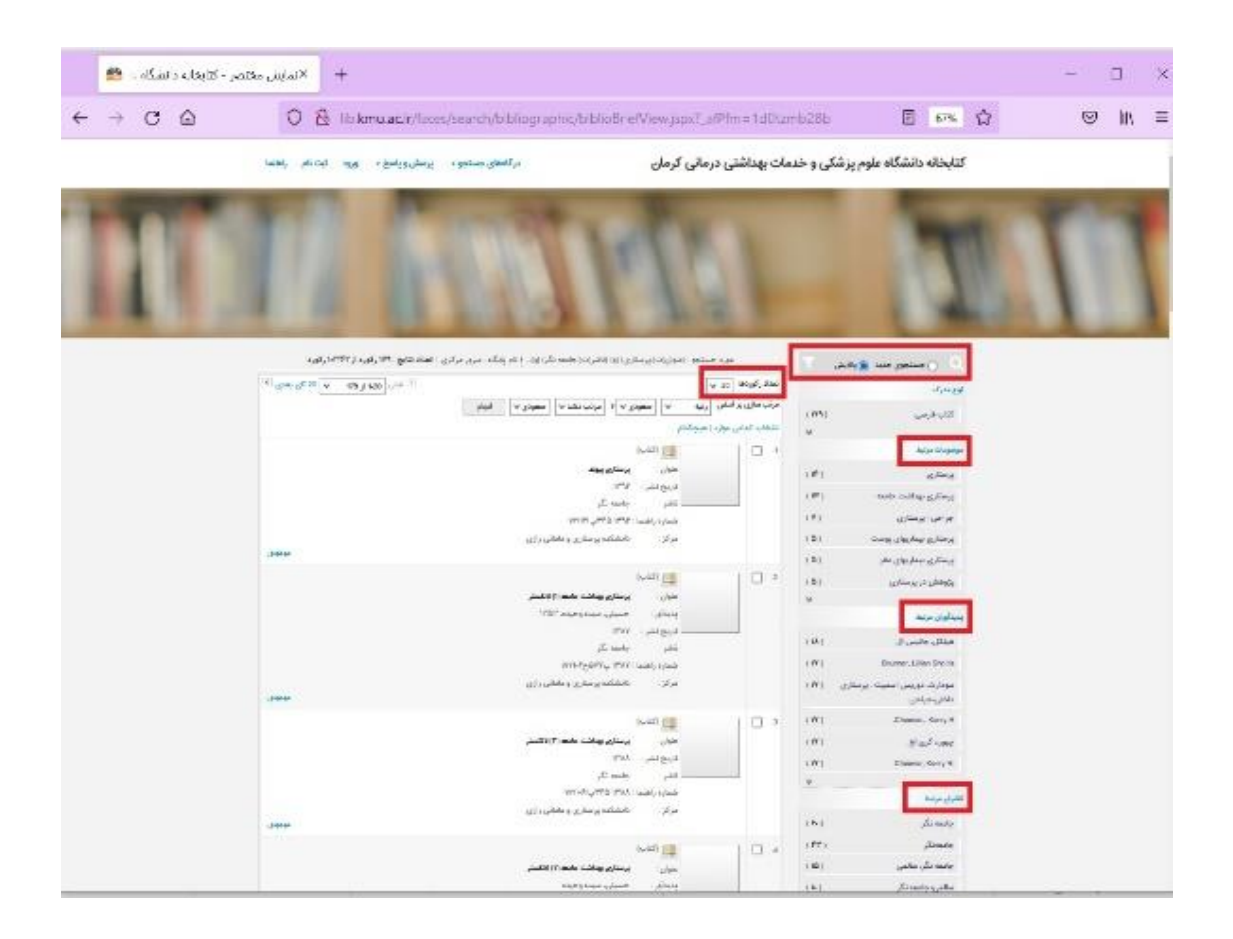

#### جستجوی جدید

با انتخاب این گزینه و انتخاب یک نتیجه مرتبط از بخش های موضوع، پدیدآور، ناشر و نوع مدرک،می توانید جستجوی جدیدی در سطح تمامی مدارک کتابخانه انجام دهید و نتایج جدید را ببینید. پالایش: از طریق گزینه پالایش و انتخاب یک نتیجه مرتبط از بخش های موضوع، پدیدآور، ناشر و نوع مدرک، جستجوی جدیدی در سطح نتیجه جستجوی جاری انجام شده و نتایج جدید نشان داده می شود.

با کلیک روی گزینه"رکورد بعدی"یا"رکورد بلی"میتوانید بین رکوردها حرکت کنید.

بازگشت به صفحه نتایج جستجو،با انتخاب دکمه "بازگشت" امکانپذیر است.

در قسمت پایین صفحه، سه گزینه پیوست، موجودی و نظر سنجی درج شده است.

گزینه "موجودی"اطلاعات موجودی را که شامل شماره ثبت، شناسه بازیابی، جلد و وضعیت (شامل موجود یا امانت بودن) را نمایش می دهد.کاربران محترم حتما در زمان ارائه درخواست گزینه وضعیت را بیشتر مدنظر قرار دهند که آیا کتاب موجود می باشد یا در امانت است.

گزینه "نظرسنجی" امکان ثبت نظر کاربران را فراهم می کند.

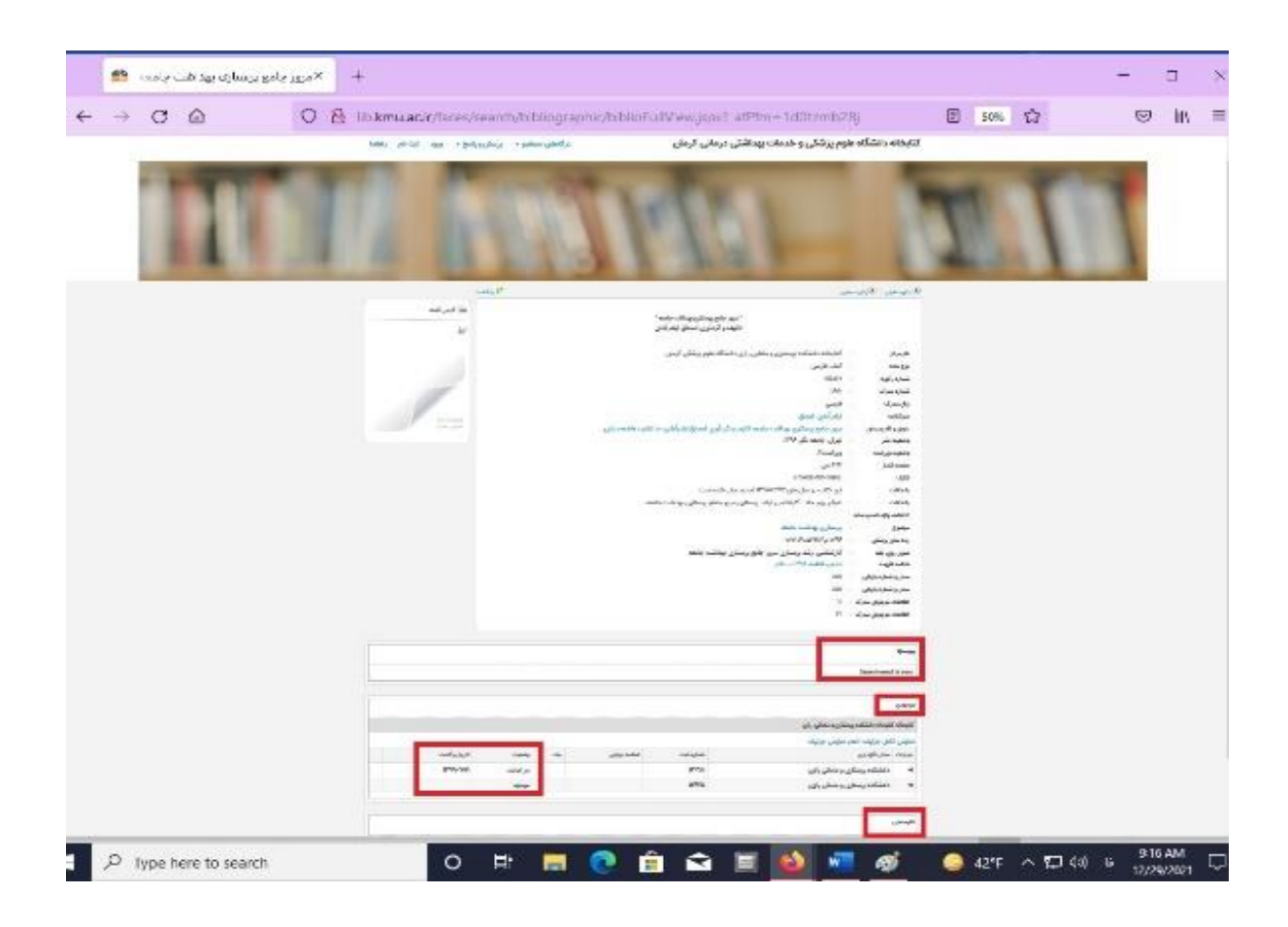